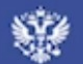

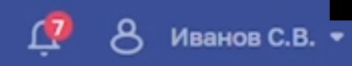

# Аккредитация

Подача заявлений на периодическую аккредитацию и отслеживание статуса рассмотрения заявлений.

1. Вход в личный кабинет медицинского работника осуществляется через единый портал государственных услуг (gosuslugi.ru)

этапе первичной медицинской помощи при условии, что врач владеет методами проверки и

21 июл. 2022 г.

### Инородное тело роговицы

Все инородные телароговицыдолжны быть удалены.

### 21 июл. 2022 г.

### Повреждения глаз

Врач общей практики может лечить контузии глазного яблока 1-й степениповерхностные раны век, не распространяющиеся на их крайизвлекать

8 Профиль

Документы

Настройки

🗄 Адреса

Г→ Выход

# Аккредитация

Подача заявлений на периодическую аккредитацию и отслеживание статуса рассмотрения заявлений. 2. Личный кабинет мед работника содержит в себе основой раздел «Аккредитация» и пользовательское меню, в котором есть возможность настроить личный профиль, документы и адреса.

# Статьи

6 сент. 2022 г.

## Оценка зрения

Основные функции зрения можно точно оценить на этапе первичной медицинской помощи при условии, что врач владеет методами проверки и

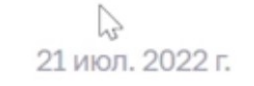

### Инородное тело роговицы

Все инородные телароговицыдолжны быть удалены.

### 21 июл. 2022 г.

## Повреждения глаз

Врач общей практики может лечить контузии глазного яблока 1-й степениповерхностные раны век, не распространяющиеся на их крайизвлекать

Q

# Главная / Профиль

# Иванов Сергей Викторович

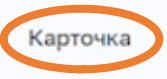

# Карточка сотрудника

Документы

редактирования

Адреса

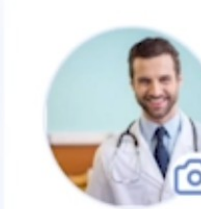

| Уникальный номер реестровой записи<br>(OID) | 2022.0019298            |
|---------------------------------------------|-------------------------|
| Пол                                         | Мужской                 |
| Дата рождения                               | 01.06.1990              |
| Гражданство                                 | Гражданин РФ            |
| Гражданство                                 | Гражданин РФ            |
| Отношение к военной службе                  | Военнообязанный         |
| Инвалидность                                | Нет                     |
| COVID-19                                    | Обучение не пройдено () |

РАЗДЕЛ «ПРОФИЛЬ»

### Контактные данные 🔗

| елефон           | +7 (984) 222-75-88 |
|------------------|--------------------|
| лектронная почта | ivanov@mail.ru     |

#### О себе 🔗

 В профиле находятся основные сведения о медицинском работнике
 QR-код создан для отображения информации о медицинском работнике

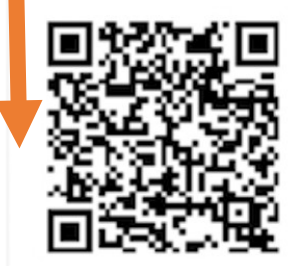

## QR-визитка

Поделись своим профилем в открытом доступе

🕹 Скачать

СНИЛС 518-746-916 28

**ИНН** 546457475777

#### Социальные сети 🔗

5. «Контактные данные», «О себе», «Социальные сети» -3 поля, доступные для

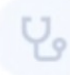

# Главная / Профиль Иванов Сергей Викторович

# РАЗДЕЛ «ДОКУМЕНТЫ»

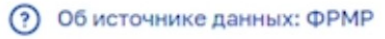

Карточка

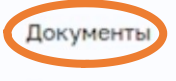

Адреса

| Документы                       |                                                              | 6. В разделе «Документы» отображаются свеления о    |
|---------------------------------|--------------------------------------------------------------|-----------------------------------------------------|
| Паспорт гражданина Российской 🖉 |                                                              | документах, которые были<br>внесены работодателем в |
| 3333 454332                     | Новый документ                                               | Федеральный регистр медработников.                  |
| Выдан<br>УФМС РФ                | Добавьте документы, чтобы<br>они всегда были у вас под рукой | 7. Вы можете                                        |
| Дата выдачи<br>01.01.2022       | 🕂 Добавить                                                   | новые или                                           |
| Код подразделения               |                                                              | отредактировать текущие                             |
| 123-412                         |                                                              | сведения о документах в                             |
|                                 |                                                              | 🔜 🔪 данном разделе                                  |

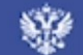

Адреса

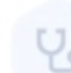

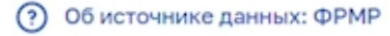

L19

8

Иванов С.В. 🔻

Карточка

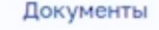

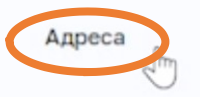

| Адрес                                               | Дата регистрации | Тип адреса                       |   |
|-----------------------------------------------------|------------------|----------------------------------|---|
| Город Москва, ул. 1905 года, 21, кв. 56             | 15.06.2004       | Адрес фактического<br>проживания | 0 |
| Московская Область, г. Клин, ул. Ленина, 20, кв. 56 | 15.06.2004       | Адрес постоянной<br>регистрации  | 0 |
|                                                     |                  |                                  | 4 |

8. В раздел «Адреса» информация подтягивается из Федерального регистра медработников.

9. Вы можете самостоятельно отредактировать информацию в случае ее некорректного отображения, нажав на иконку «карандаш»

W/

Единая государственная система в сфере здравоохранения (ЕГИСЗ). Версия 2.2.0 © 2022 Министерство здравоохранения РФ Служба поддержки: 8-800-301-15-59
 Обращение в тех. поддержку: egisz@stp-egisz.ru

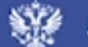

Главная / Аккредитация

Аккредитация

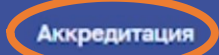

# РАЗДЕЛ «АККРЕДИТАЦИЯ»

🗈 Получить выписку

+ Добавить заявление

ക

Иванов С.В. 🔻

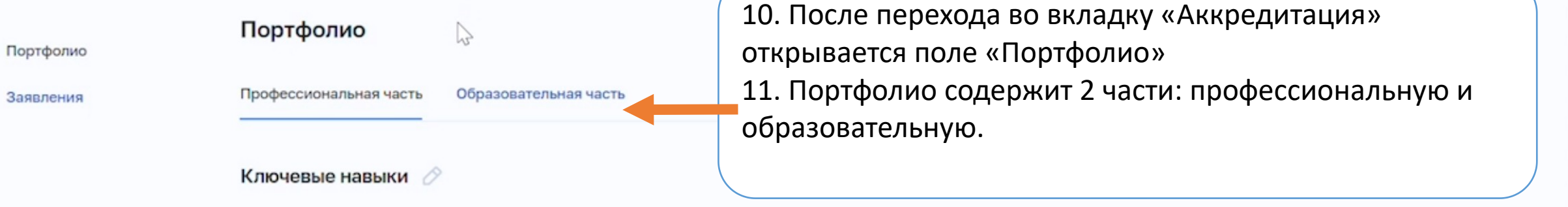

### Опыт работы: более 13 лет

| Организация                                | Должность по федеральному справочнику | Начало     | Окончание | Стаж                    |   |
|--------------------------------------------|---------------------------------------|------------|-----------|-------------------------|---|
| ООО «Северо-Западный<br>Медицинский Центр» | врач-педиатр                          | 09.06.2009 |           | 13 лет 5 мес.<br>6 дней | 0 |

#### Дополнительные документы

↑ Загрузить PDF-документы Нажмите на кнопку ниже или перетащите файлы в выделенную область (максимальный размер 10.00 Мб, не более 5 файлов)

#### Заявления

Профессиональная часть

# РАЗДЕЛ «ПРОФЕССИОНАЛЬНАЯ ЧАСТЬ»

| Ключевые навыки 🔗<br>Опыт работы: более 13 лет                                                                                               | 12. Сведения об<br>медработников<br>13. Если данные<br>отредактироват                            | опыте работы по,<br>е не соответствуют<br>ь, нажав на иконк           | дтягиваются из<br>- действительно<br>у «карандаш»                                              | Федерального регистра<br>ости, вы можете их                                                                                                    |
|----------------------------------------------------------------------------------------------------|--------------------------------------------------------------------------------------------------|-----------------------------------------------------------------------|------------------------------------------------------------------------------------------------|----------------------------------------------------------------------------------------------------|
| Организация                                                                                                    | Должность по федеральному справочнику                                                            | Начало                                                                | Окончание                                                                                      | Стаж                                                                                                    |
| ООО «Северо-Западный<br>Медицинский Центр»                                                                                                   | врач-педиатр                                                                                     | 09.06.2009                                                            | -                                                                                              | 13 лет 5 мес.<br>6 дней 🔗                                                                                                    |
| Дополнительные документы                                                                                                    | ↑<br>Загрузить PDF-д<br>Нажмите на кнопку ниже ил<br>выделенную область (максима<br>не более 5 ф | окументы<br>и перетащите файлы в<br>ильный размер 10.00 Мб,<br>айлов) | поля: «Опи<br>работы в со<br>деятельное<br>функции на<br>уровня зна<br>профессио<br>отчетный г | дактирования доступны<br>ісание выполняемой<br>оответствии с трудовой<br>стью»; «Выполнение<br>аставника»и «Повышение<br>ний, умений,<br>нальных навыков за<br>іериод» Другие поля не |
| <ul> <li>14. Профессиональн</li> <li>портфолио можно от</li> <li>согласование. См. сл</li> <li>слайд</li> <li>! Образовательная ч</li> </ul> | ую часть Выбрать ф<br>пправить на<br>недующий<br>асть не                                         | райл                                                                  | Редактиру                                                                                      | атать На согласование                                                                                                    |

Единая государственная система в сфере здравоохранения (ЕГИСЗ). Версия 2.2.0

отправить её нельзя !

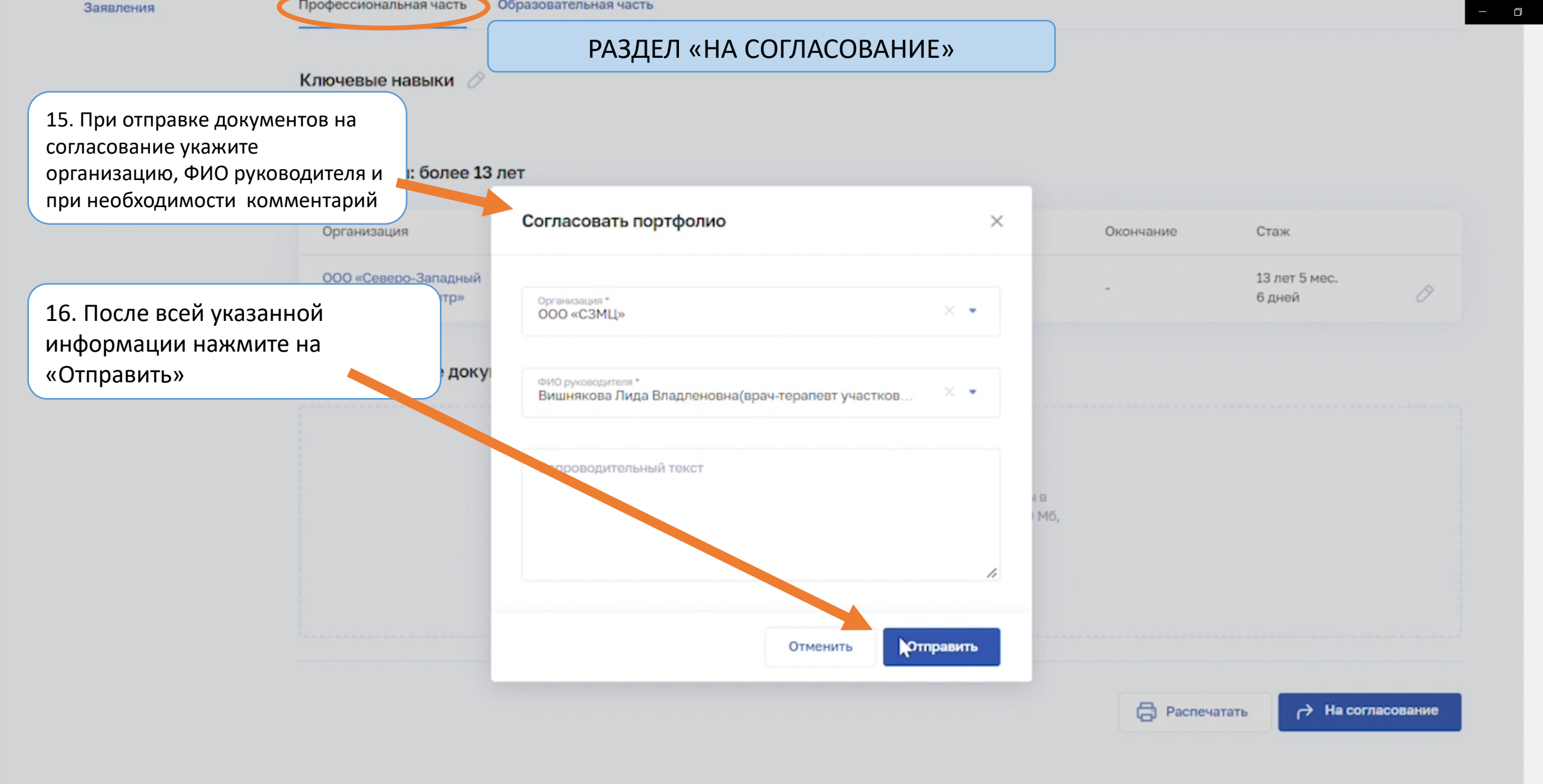

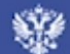

| Главная / Аккредитаци<br>Аккредитаци                                                                                         | я<br>1я                                                                                                    | РАЗДЕЛ «ОІ                                                                                     | 5РАЗОВАТЕЛЬНА            | Я ЧАСТЬ                                                                                           | >                                                                  | <ul> <li>Данни<br/>портф<br/>согла</li> <li>учить выписку</li> </ul> | ие профессиональной части ×<br>юлио отправлены на<br>сование<br>+ Добавить заявление |
|----------------------------------------------------------------------------------------------------|----------------------------------------------------------------------------------------------------|------------------------------------------------------------------------------------------------|--------------------------|---------------------------------------------------------------------------------------------------|--------------------------------------------------------------------|----------------------------------------------------------------------|--------------------------------------------------------------------------------------|
| Портфолио<br>В блок<br>образования вся<br>информация<br>подтягивается из                                                     | Портфолио<br>Профессиональная часть                                                                                                    | образовательная част<br>С<br>2022<br>взовательной части порте                                  | фолио с Портала НМФО.    | Страница<br>«Образова<br>часть» сод<br>сведений с<br>НМФО, кот<br>автоматич<br>обновляют<br>сутки | тельная<br>ержит блок<br>с портала<br>горые<br>ески<br>гся 1 раз в |                                                                      |                                                                                      |
| федерального<br>регистра<br>медицинских<br>работников                                                                        | Сведения с портала НМО<br>1. Акушерство и гинекологи                                                                                                    | <b>ФО: пятилетние і</b><br>я: всего 19 ЗЕТ                                                     | циклы                    |                                                                                                   | 💍 Обновить данные                                                  | () Настройки                                                         | Источник данных: НМФО                                                                |
|                                                                                                    | Образовательная организац                                                                                                    | ция 🕇                                                                                          | Специальность            | Тип                                                                                               | Начало                                                             | Окончание                                                            | 3ET                                                                                  |
| ! В случае отсутствия<br>каких-либо<br>документов об                                                                         | <ul> <li>Министерство здравоохра<br/>Федерации</li> </ul>                                                                                                    | анения Российской                                                                              | Акушерство и гинекология | ИОМ                                                                                               | 01.01.0001                                                         | 12.11.2022                                                           | 2                                                                                    |
| образовании, на<br>данной странице есть<br>возможность добаить<br>сканы документов об<br>образовании! См.<br>следующий слайд | <ul> <li>Федеральное государстве<br/>образовательное учрежде<br/>образования «Российский<br/>исследовательский медиц<br/>университет имени Н.И.П<br/>Министерства здравоохра<br/>Федерации</li> </ul> | енное автономное<br>ение высшего<br>й национальный<br>цинский<br>ирогова»<br>анения Российской | Акушерство и гинекология | ИОМ                                                                                               | 01.01.0001                                                         | 09.11.2022                                                           | 1                                                                                    |
|                                                                                                    | <ul> <li>Федеральное государстве</li> </ul>                                                                                                    | енное автономное                                                                               | Акушерство и гинекология | ИОМ                                                                                               | 01.01.0001                                                         | 10.11.2022                                                           | 2                                                                                    |

образовательное учреждение высшего

-

|                                                                                                    | реестровой записи                                                                                                    |                                             |                                                                                                    |                                                 |                          |  |  |
|----------------------------------------------------------------------------------------------------|----------------------------------------------------------------------------------------------------|---------------------------------------------|----------------------------------------------------------------------------------------------------|-------------------------------------------------|--------------------------|--|--|
|                                                                                                    | 1622 000290892                                                                                                    | РАЗДЕЛ «ОБРАЗОВ                             | ЗАТЕЛЬНАЯ ЧАСТЬ                                                                                                    | ическая<br>итация                               | Пульмонология            |  |  |
|                                                                                                    | 3622 000002796                                                                                                    | Врач-лечебник (врач-терапевт<br>участковый) | 19.06.2022                                                                                                    | Первичная<br>аккредитация                       | Сестринское дело         |  |  |
|                                                                                                    | 7722 000290767                                                                                                    | Врач-кардиолог                              | 30.10.2022                                                                                                    | Первичная<br>специализированная<br>аккредитация | Акушерство и гинекология |  |  |
| Пролистните<br>станицу в самый                                                                                          | Квалификационная категория<br>Данные отсутствуют                                                                                                    |                                             |                                                                                                    |                                                 |                          |  |  |
| низ до блока<br>«Дополнительные<br>документы» и                                                                         | Дополнительные документы                                                                                                    |                                             |                                                                                                    |                                                 |                          |  |  |
| загрузите<br>необходимы сканы<br>документов. Напр.,<br>диплом о высшем<br>образовании или<br>сертификат о<br>пройденных |                                                                                                    | Нажмите н<br>выделенную                     | Загрузить PDF-документы<br>на кнопку ниже или перетащите и<br>область (максимальный размер<br>не более 5 файлов) Выбрать файл | файлы в<br>10.00 Мб,                            |                          |  |  |
| пурсал.                                                                                                    | attachment (2) – копия.pdf 2         0.52 M6         attachment (1).pdf ×         0.52 M6         attachment (1) – копия.pdf 2         attachment (1) – копия.pdf 2         0.52 M6 | ×                                           |                                                                                                    |                                                 |                          |  |  |

L

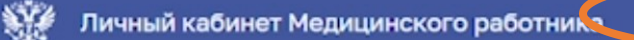

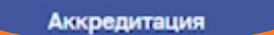

# РАЗДЕЛ «АККРЕДИТАЦИЯ»

Π

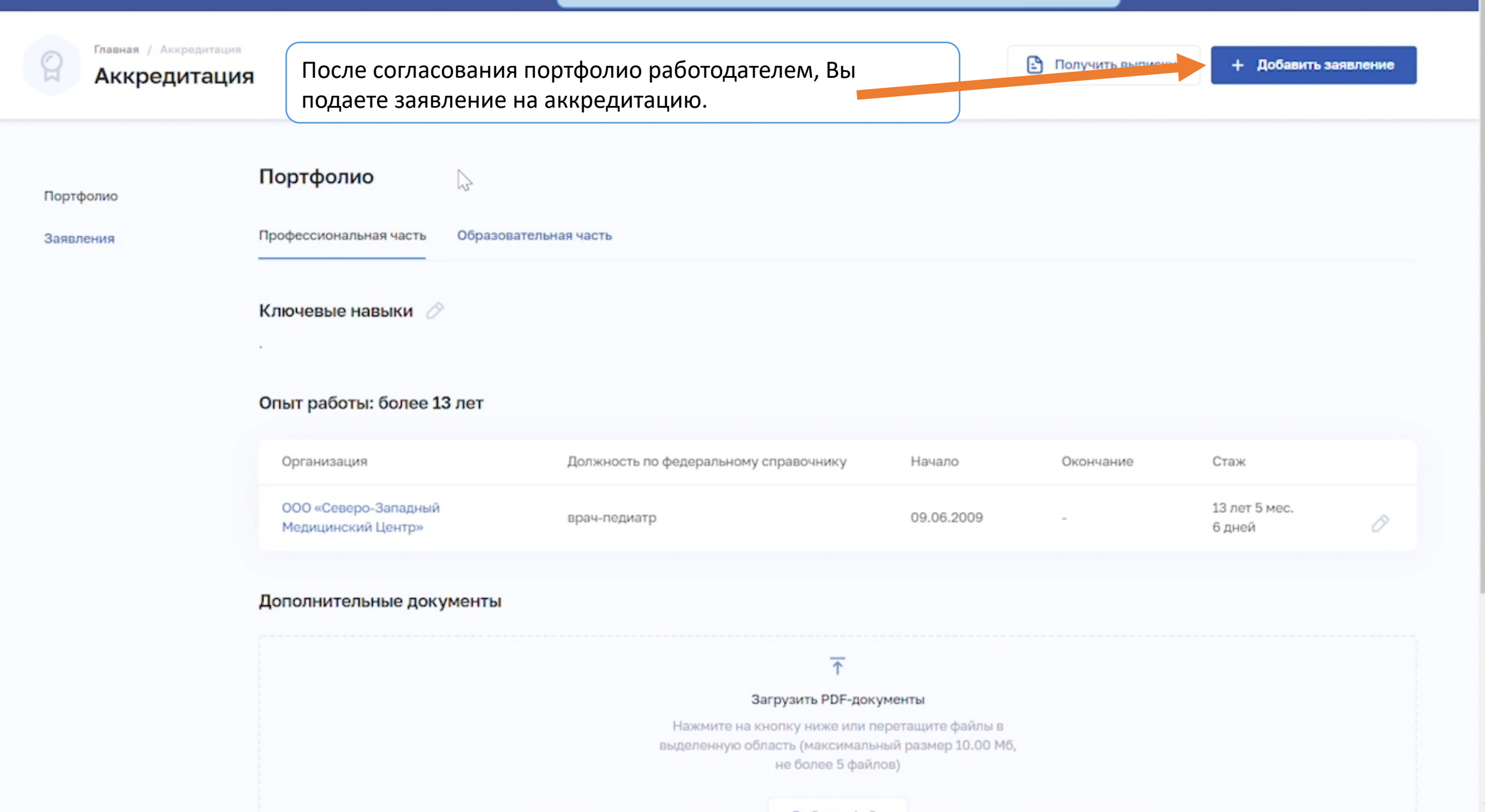

# РАЗДЕЛ «АККРЕДИТАЦИЯ»

පී

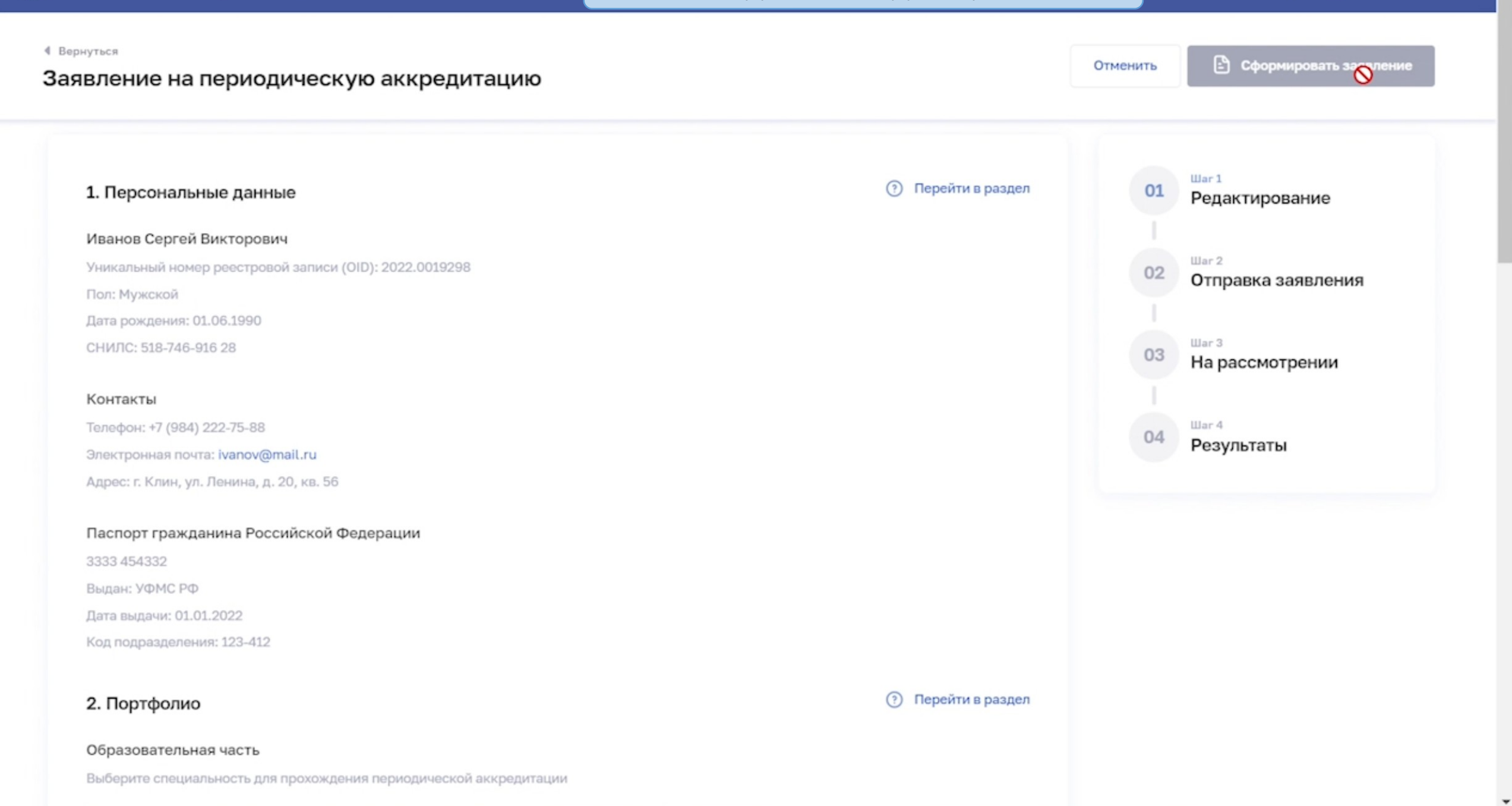

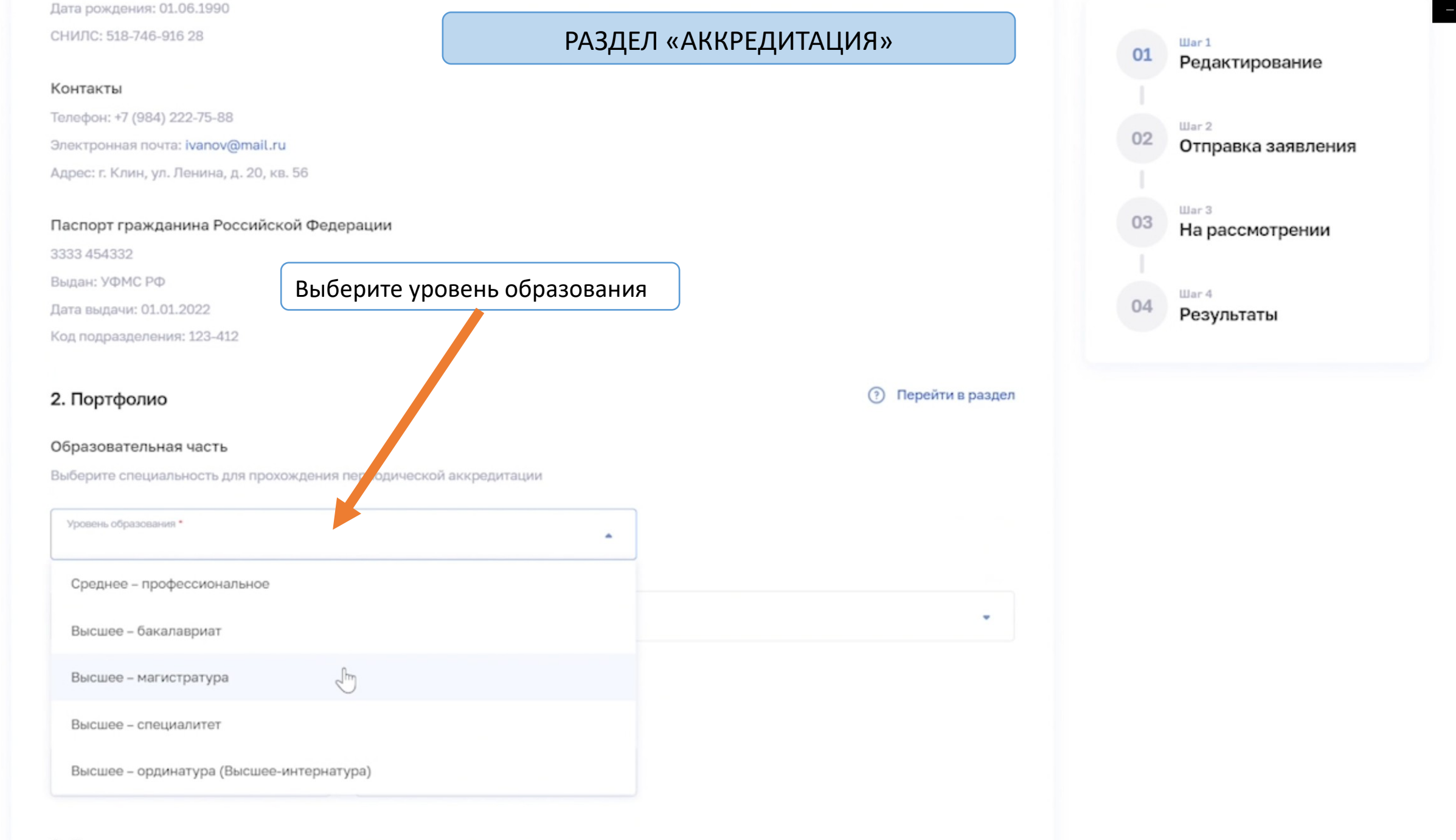

#### 3. Дополнительные документы Размер загруженных файлов: 3.12 Мб

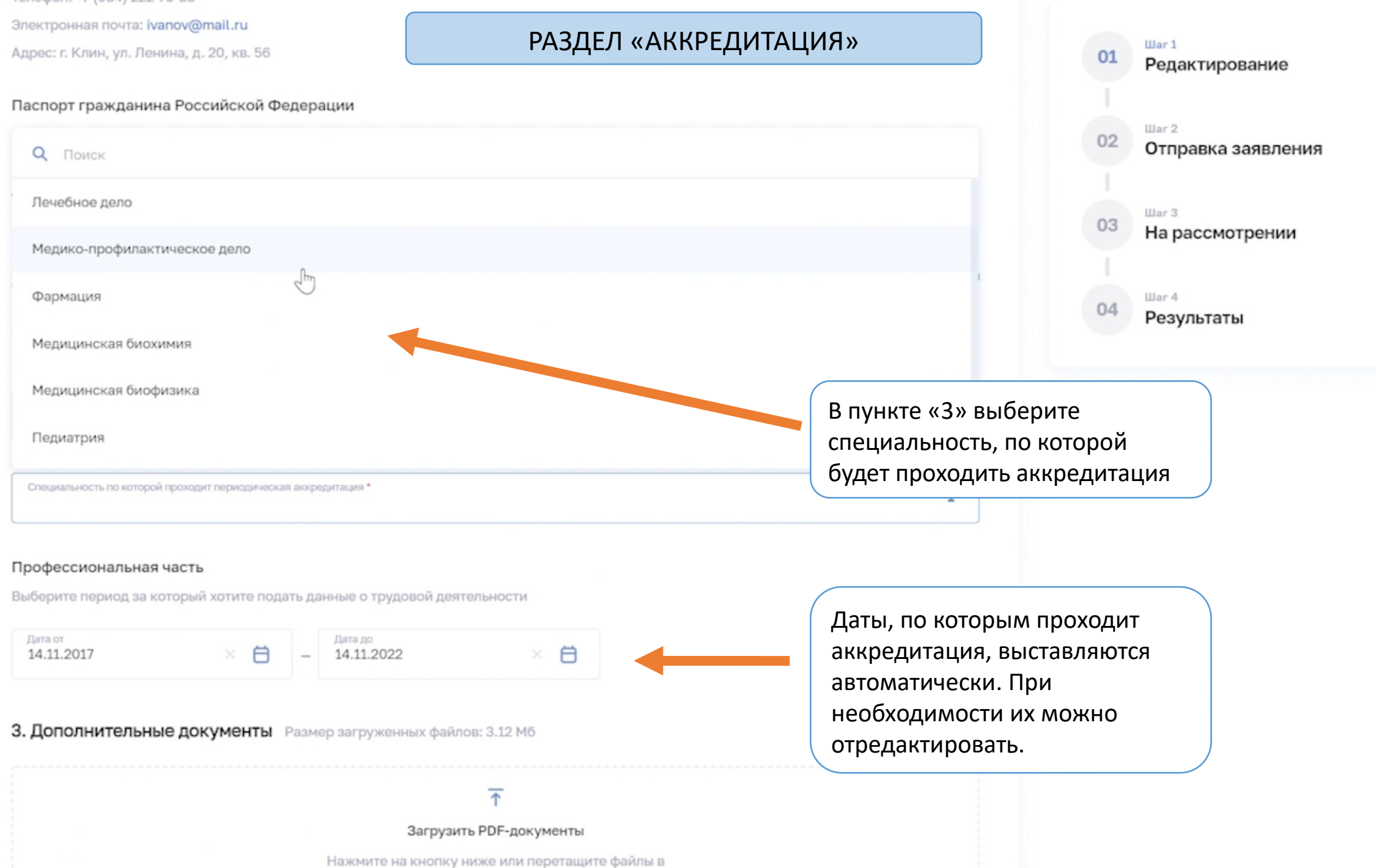

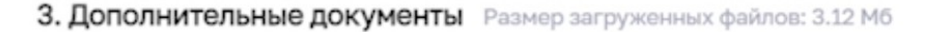

× 🖨

# $\overline{\uparrow}$

#### Загрузить PDF-документы

Нажмите на кнопку ниже или перетащите файлы в выделенную область (максимальный размер 25.00 Мб, не более 15 файлов)

Выбрать файл

2

attachment (2) – копия.pdf × 0.52 M6

|   | attachment | (1).pdf | × |
|---|------------|---------|---|
| - | 0.52 M6    |         |   |

|   | attachment | (1) - | копия.pdf | × |
|---|------------|-------|-----------|---|
| - | 0.52 M6    |       |           |   |

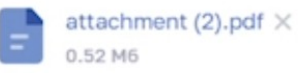

attachment (3) – копия.pdf × 1.04 мб

4. Комментарий

Дополнительная информация

| 01 | Редактирование                         |
|----|----------------------------------------|
| 02 | <sup>Шаг 2</sup><br>Отправка заявления |
| 03 | <sup>Шаг 3</sup><br>На рассмотрении    |
| 04 | <sup>Шаг 4</sup><br>Результаты         |

War 1

В блоке «Дополнительные документы» отображаются документы, которые были добавлены в профессиональной и образовательной частях. В случае необходимости добавления дополнительных документов, такая функция есть и на данной странице.

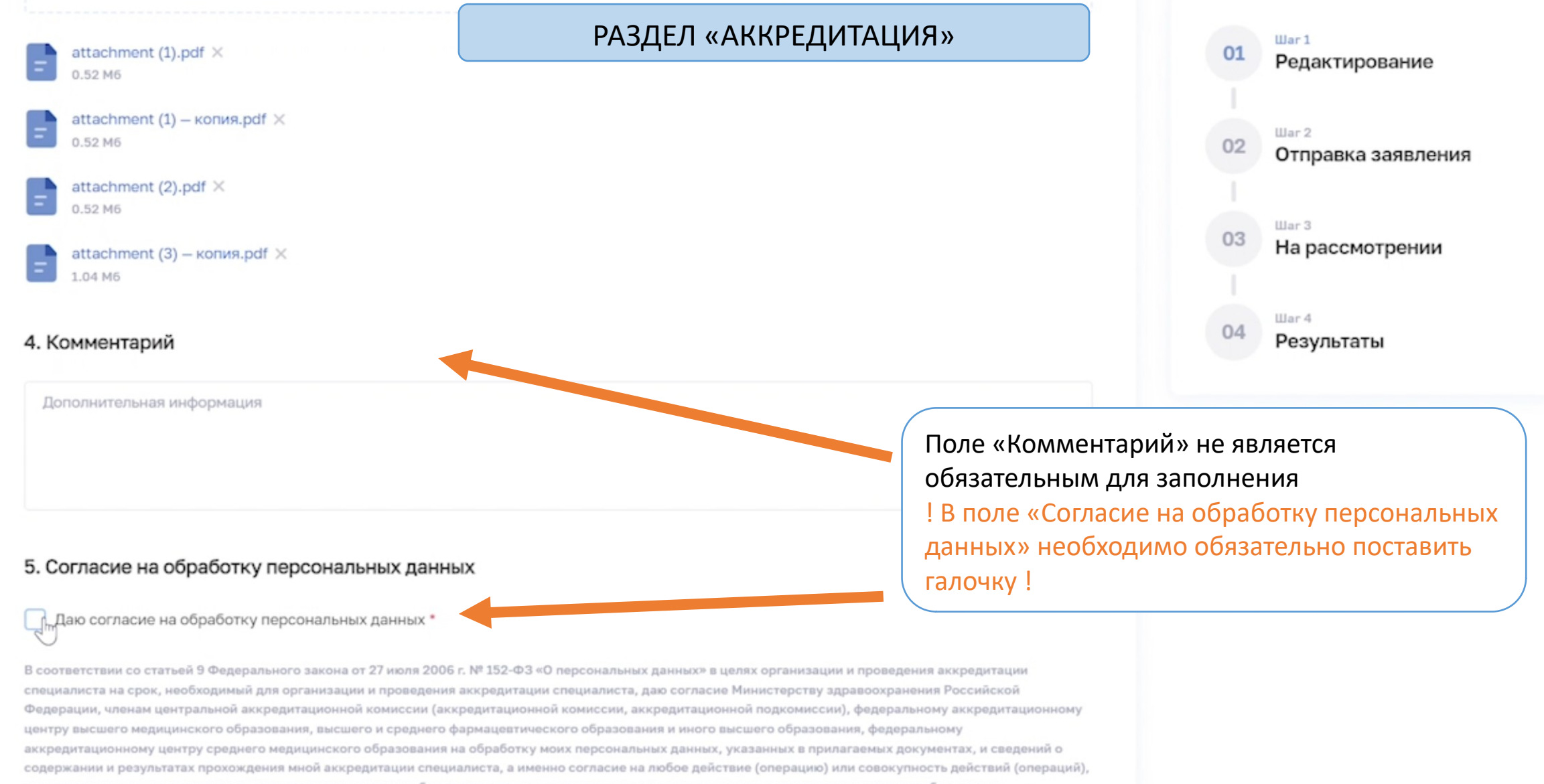

Ο

совершаемых с использованием средств автоматизации или без использования таких средств с моими персональными данными, включая сбор, запись, систематизацию, накопление, хранение, уточнение (обновление, изменение), извлечение, использование, передачу (распространение, предоставление, доступ), обезличивание, блокирование, удаление, уничтожение персональных данных.

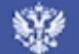

O

# РАЗДЕЛ «АККРЕДИТАЦИЯ»

4 Вернуться

# Заявление на периодическую аккредитацию

После заполнения всех полей кнопка «Сформировать заявление» становится активной. Нажмите на неё.

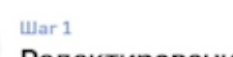

Отменить

Сформиррать заявление

# 1. Персональные данные

Иванов Сергей Викторович

Уникальный номер реестровой записи (OID): 2022.0019298

Пол: Мужской

Дата рождения: 01.06.1990

СНИЛС: 518-746-916 28

#### Контакты

Телефон: +7 (984) 222-75-88 Электронная почта: ivanov@mail.ru Адрес: г. Клин, ул. Ленина, д. 20, кв. 56

Паспорт гражданина Российской Федерации 3333 454332 Выдан: УФМС РФ Дата выдачи: 01.01.2022 Код подразделения: 123-412

### 2. Портфолио

#### Образовательная часть

Выберите специальность для прохождения периодической аккредитации

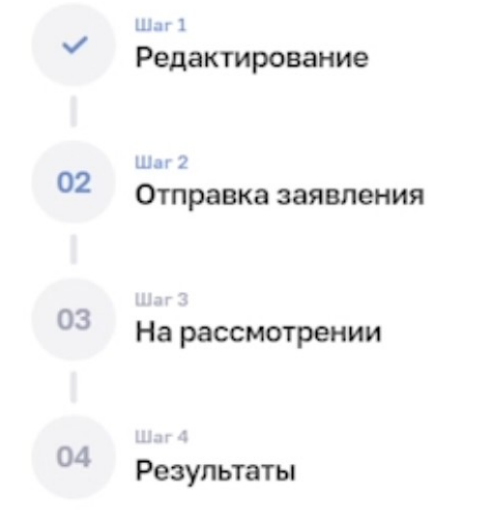

Π

# РАЗДЕЛ «АККРЕДИТАЦИЯ»

◀ Вернуться

### Заявление на периодическую аккредитацию

Сформировано 14.11.2022 18:48

#### 1. Персональные данные

#### Иванов Сергей Викторович

Уникальный номер реестровой записи (OID): 2022.0019298

Пол: Мужской

Дата рождения: 01.06.1990

СНИЛС: 518-746-916 28

#### Контакты

Телефон: +7 (984) 222-75-88 Электронная почта: ivanov@mail.ru Адрес: г. Клин, ул. Ленина, д. 20, кв. 56

#### Паспорт гражданина Российской Федерации

3333 454332 Выдан: УФМС РФ Дата выдачи: 01.01.2022

Код подразделения: 123-412

После нажатия на кнопку, оформление заявления переходит в первый статус -«Сформировано».

Заявление никуда не отправлено и является черновиком! На данном этапе есть возможность отредактировать заявление с помощью кнопки «Редактировать»

После того, как заявление сформировано, необходимо нажать на кнопку «Подать заявление»

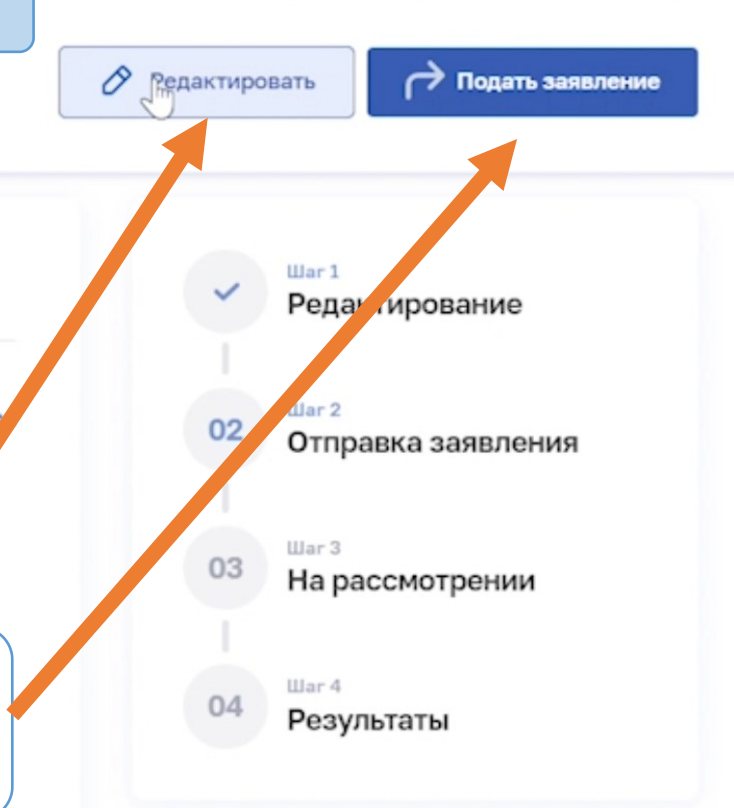

4 Вернуться

### Заявление на периодическую аккредитацию

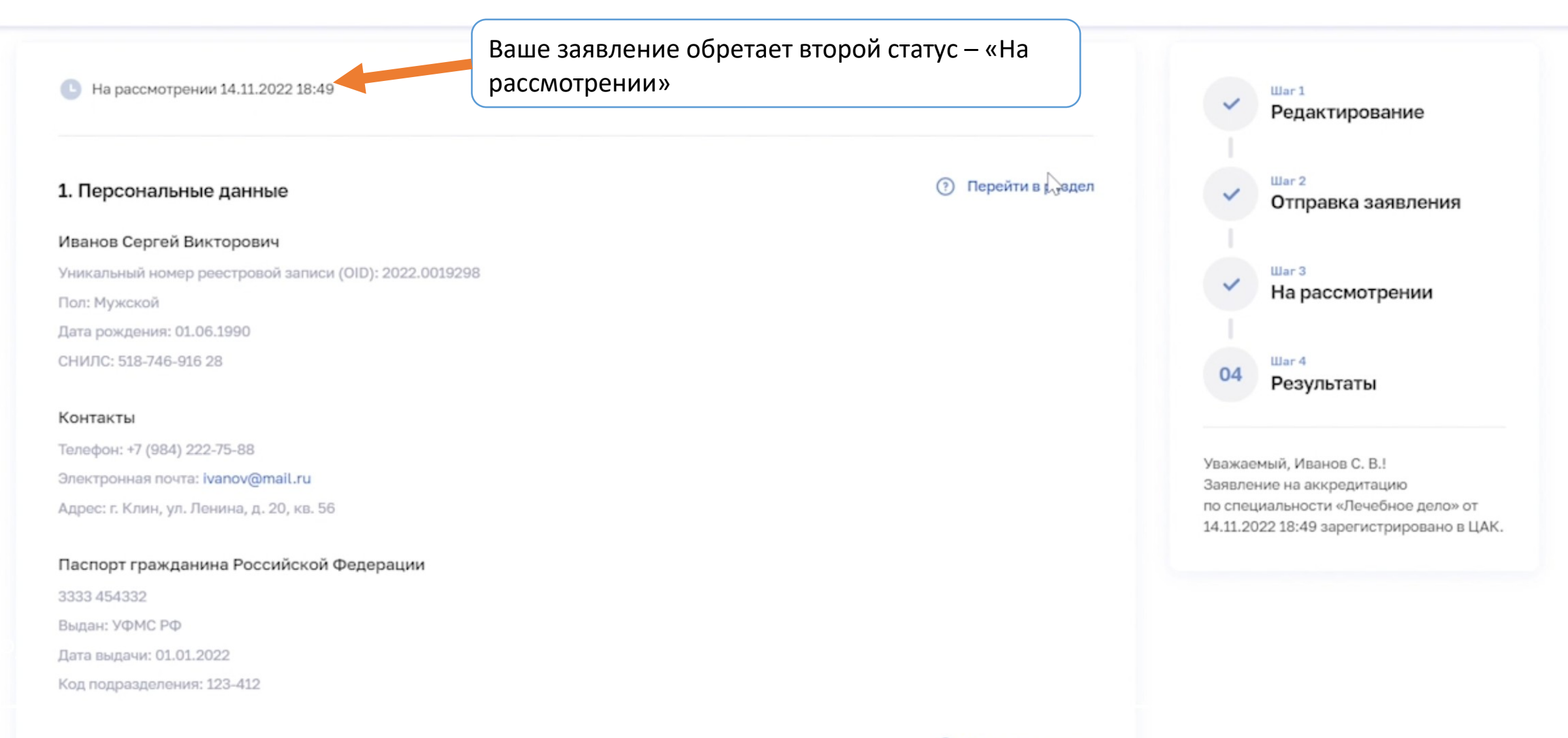

Портфолио

පී

Иванов С.В. 🔻

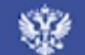

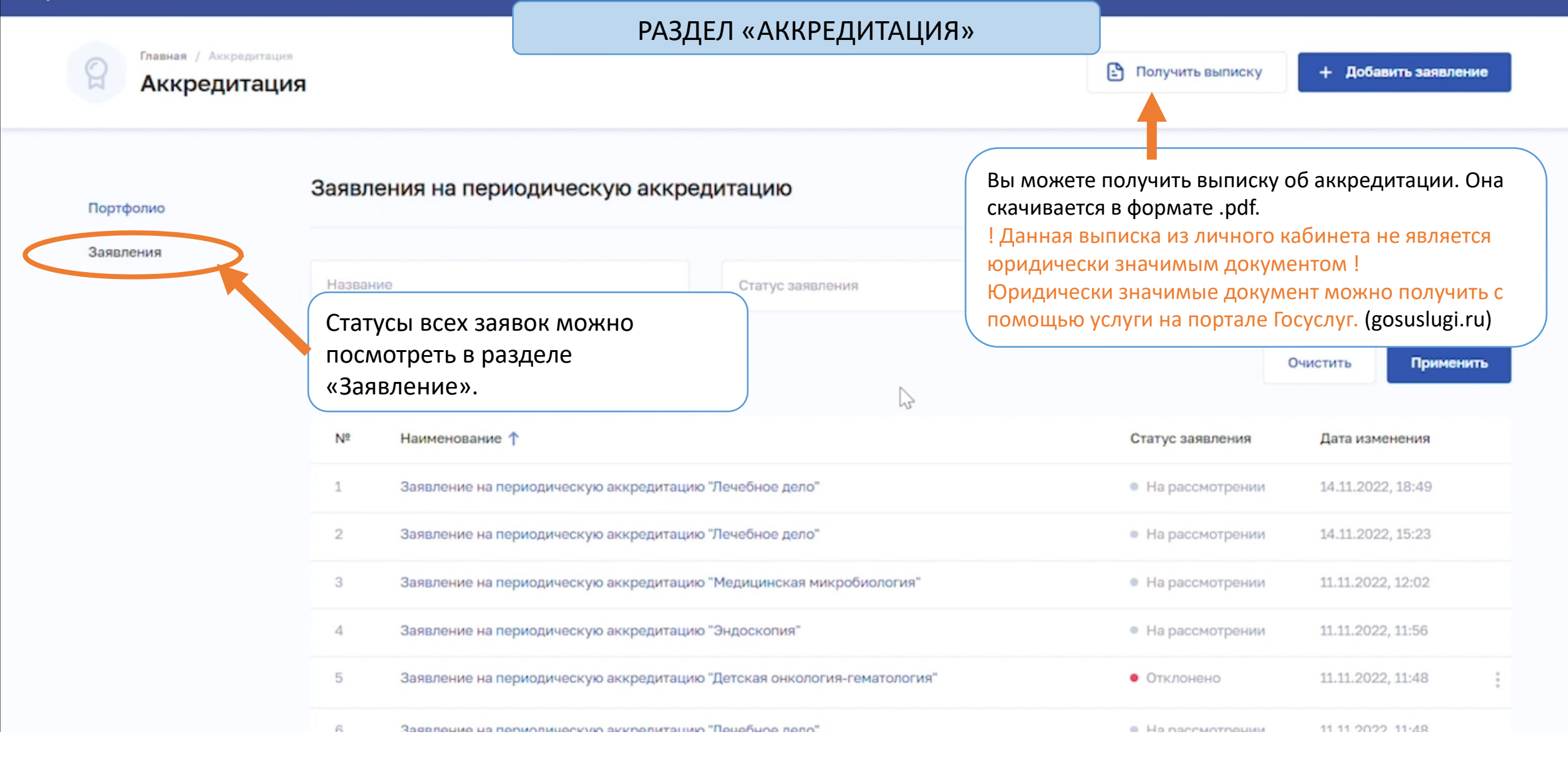